# FIS: WORKBOOK Managing Refundable Deposits

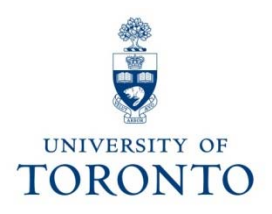

# Index

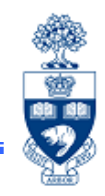

| • | Receipt                                                   | pg. 3            |
|---|-----------------------------------------------------------|------------------|
| • | Log book                                                  | pg. 4            |
| • | Deposit Form                                              | pg. 5            |
| • | Processing the Deposit in FIS                             |                  |
|   | <ul> <li>Single or Multiple Payer</li> </ul>              |                  |
|   | <ul> <li>G/L Account Posting (Complex Posting)</li> </ul> | pg. 6 - 11       |
|   | <ul> <li>ALTERNATE Single Payer ONLY</li> </ul>           |                  |
|   | o Invoice                                                 | pg. 12 - 16      |
| • | Processing the Refund in FIS                              |                  |
|   | <ul> <li>Invoice (Complex Posting)</li> </ul>             | pg. 17 - 24      |
| • | Reports                                                   |                  |
|   | o Menu Path                                               | pg. 25           |
|   | <ul> <li>FK10N – Vendor Balance Display</li> </ul>        | pgs. 26 - 27     |
|   | <ul> <li>FBL1N – Display/Change Line Items</li> </ul>     | pgs. 28 - 29, 33 |
|   | o F-44 – Clear                                            | pgs. 30 - 32     |

# **Refundable Deposits – Receipt**

#### Issue a receipt

Purpose of issuing a receipt:

- 1. Security for the person remitting the deposit; a record of the transaction
- 2. A method of verifying claims by individuals that they remitted the deposit to the department

A receipt should be issued for **ALL** deposits received and, at minimum, should contain the following features:

- Unique number
- Date
- Amount
- Payer
- Issued by

#### Sample Receipt:

| Date: 02 /             | 08 / 2020<br>MM УУУУ  |                      |                  | Receipt# мs | 32009915                                            |
|------------------------|-----------------------|----------------------|------------------|-------------|-----------------------------------------------------|
| Deposit<br>received \$ | 20.00                 | For Key              | s to Lab #MSB105 |             |                                                     |
| Deposit received fr    | from <u>Kyle Lu S</u> | 1059987556           | 3                |             | Name and<br>Student<br>number<br>(If<br>applicable) |
| Deposit received b     | by Maggie N           | AcCoy<br>ame (print) |                  | Signature   |                                                     |

# **Refundable Deposits – Log book**

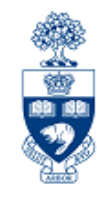

#### Maintain a log to record all deposits collected

The log should include:

- contains details of each deposit made to the bank
- amounts listed in the log should match the deposits made to the bank/cashiers office and FIS
- facilitates tracking of deposits received and refunds issued
- document numbers of entries posted to FIS. This includes both the deposit and refund documents.

#### Sample Log :

| Key Deposit Lo | og of Receip | ts        |                             |                  |          |             |
|----------------|--------------|-----------|-----------------------------|------------------|----------|-------------|
|                |              |           |                             |                  | Refun    | d info      |
| Receipt #      | Date         | Amount \$ | Name and Student number     | Deposit report # | Date     | FIS ref#    |
| MSB2008510     | 10/09/2020   | 20.00     | Ted Jones – 1058586451      | FIS#3000010972   | 06/05/20 | 1700 005432 |
|                |              |           |                             |                  |          |             |
| MSB2009910     | 02/27/2020   | 20.00     | Barney Ruble - 1079587453   | FIS#3000198739   | 03/02/20 | 1700058961  |
| MSB2009911     | 02/27/2020   | 20.00     | Jonny Quest - 1089487435    | FIS#3000198739   |          |             |
| MSB2009912     | 02/27/2020   | 20.00     | Clark Kent - 1069787456     | FIS#3000198739   |          |             |
| MSB2009913     | 02/27/2020   | 20.00     | Bruce Wayne-107999545645    | FIS#3000198739   |          |             |
| MSB2009914     | 02/27/2020   | 20.00     | Peter Parker - 108497875562 | FIS#3000198739   |          |             |
| MSB2009915     | 03/02/2020   | 20.00     | Kyle Lu - 1059987556        |                  |          |             |

## **Internal Cash Receipts Deposit Form**

- In this example, 5 people have paid \$20 key deposits;
  2 wrote cheques,
  3 paid cash
- To track all refundable deposits through FIS, the dept. has itemized the credit lines; one for each payer
- Although there is no "assignment" field on the credit lines of the deposit form, the field *is* available in FIS. For tracking & clearing purposes, remember to populate it with the *Lastname, First initial* of the payer.

| Payor N                                                     | Financial Se<br>Finance Divi<br>215 Huron S | rvices Departme                                                                                     |               | Posting D        | nt Date:                                                                                                    | Jan 5, 2<br>Jan 5, 2 | 021                               |           |                   |                    |              | Currency: CA        | D          |     |
|-------------------------------------------------------------|---------------------------------------------|----------------------------------------------------------------------------------------------------|---------------|------------------|----------------------------------------------------------------------------------------------------|----------------------|-----------------------------------|-----------|-------------------|--------------------|--------------|---------------------|------------|-----|
| Payor N<br>arker, P                                         | 215 Huron S                                 | slan.                                                                                               | nt            | Documen          | nt Type:                                                                                                    | SF                   |                                   |           |                   | • #                |              |                     |            |     |
| Payor N<br>arker, P                                         |                                             | treet                                                                                               |               | Company          | Code:                                                                                                    | UOFT                 |                                   |           | Jocumen           | t #:               |              |                     |            |     |
| arker, P                                                    | Payor Name or Cheque Grouping Amount        |                                                                                                    |               |                  |                                                                                                    | ame or Ch            | eque Gr                           | ouping    | An                | ount               | Cash         |                     | Amount     |     |
|                                                             |                                             |                                                                                                    | 20.0          | 0                |                                                                                                    |                      |                                   |           |                   |                    |              | X 5                 |            | 0.0 |
| tark, T                                                     |                                             |                                                                                                    | 20.0          | 0                |                                                                                                    |                      |                                   |           |                   |                    |              | X 10                |            | 0.0 |
| ent, C                                                      |                                             |                                                                                                    | 20.0          | 0                |                                                                                                    |                      |                                   |           |                   | X 20               |              |                     |            | 0.0 |
| Vayne, B                                                    |                                             |                                                                                                    | 20.0          | 0                |                                                                                                    |                      |                                   |           |                   | X 50               |              |                     |            | 0.0 |
| anner, B                                                    |                                             |                                                                                                    | 20.0          | 0                |                                                                                                    |                      |                                   |           |                   |                    |              | X 100               |            | 0.0 |
|                                                             |                                             |                                                                                                    |               |                  |                                                                                                    |                      |                                   |           |                   |                    |              | COIN                |            | 0.0 |
|                                                             |                                             |                                                                                                    |               |                  |                                                                                                    | То                   | tal Cash                          |           | \$0.0             |                    |              |                     |            |     |
| Total Cheques \$100.00 Total Deposit                        |                                             |                                                                                                    |               |                  |                                                                                                    | \$10                 | 00.00                             |           |                   |                    |              |                     |            |     |
| G/L Account                                                 | DEBIT Postke                                | y Amount                                                                                            | Business Area | Ass              | ignment                                                                                                    | t (Dept. Na          | ame & Ph                          | one #)    |                   | Text (description) |              |                     |            |     |
| 350001                                                      | 40                                          | \$100.00                                                                                            | 1000          | 1                |                                                                                                    | KPE, 8-46            | 675 5 key deposits - January 2021 |           |                   |                    |              |                     |            |     |
| Add Item                                                    | tem                                         |                                                                                                    |               |                  |                                                                                                    |                      |                                   |           |                   |                    |              |                     |            |     |
| G/L Account                                                 | REDIT/DEBIT<br>Postkey                      | Amount                                                                                              | Tax Code      | Business<br>Area | Cost<br>Center                                                                                                    | Internal<br>Order    | Funds<br>Center                   | Fund      | Commitmen<br>Item | ıt Text            |              |                     |            |     |
|                                                             | Credit                                      | \$20.00                                                                                             |               | 1000             |                                                                                                    |                      |                                   |           |                   |                    | Parker, P    | , key deposit, Jan  | nuary 2021 | X   |
|                                                             | Credit                                      | \$20.00                                                                                             |               | 1000             |                                                                                                    |                      |                                   |           |                   |                    | Stark, T,    | key deposit, Jan    | uary 2021  | X   |
|                                                             | Credit                                      | \$20.00                                                                                             |               | 1000             |                                                                                                    |                      |                                   |           |                   |                    | Kent, C,     | key deposit, Janu   | iary 2021  | X   |
|                                                             | Credit                                      | \$20.00                                                                                             |               | 1000             |                                                                                                    |                      |                                   |           |                   |                    | Wayne, B     | ., key deposit, Jan | nuary 2021 | X   |
|                                                             | Credit                                      | \$20.00                                                                                             |               | 1000             |                                                                                                    |                      |                                   |           |                   |                    | Banner, B    | ., key deposit, Jan | uary 2021  | X   |
| Total De                                                    | posit                                       | 100.00                                                                                              |               |                  |                                                                                                    |                      |                                   |           | L                 |                    |              |                     |            |     |
| ONTACT INFORM<br>Deposit Prepare                            | d by: Casey F                               | istrain                                                                                             |               |                  | Ph                                                                                                    | one Numb             | ber: (416                         | ) 978-467 | 75                | Cashie             | r's Receipt  | FOR ADMINIST        | RATIVEUSEO | NLY |
|                                                             | Kinesiology                                 | and Physical Edu                                                                                    | ication       |                  |                                                                                                    | Date:                |                                   |           |                   |                    |              | •                   |            |     |
| aculty/Division                                             |                                             | St                                                                                                  |               |                  |                                                                                                    |                      |                                   |           |                   |                    |              |                     |            |     |
| aculty/Division<br>Address:                                 | 215 Huron                                   | R Pasamooting ONE (1) COPY FOR OBIGINATING DEPARTMENT                                               |               |                  |                                                                                                    |                      |                                   |           |                   |                    | E (1) COPY F | FOR ORIGINATING     |            |     |
| aculty/Division<br>Address:<br>R. Pasawa                    | 215 Huron                                   | y 1. Faceworks<br>and y a close of the second large of<br>manufacture states of the<br>table of the |               |                  | Authorized Approval or Delegated Signing Authority Title of Signing Authority TWO (2) COPIES TO FINANCIAL SERVICES |                      |                                   |           |                   |                    |              |                     |            |     |
| aculty/Division<br>Address:<br>& Patawa<br>Authorized Appro | 215 Huron                                   | d Signing Authority                                                                                 |               | 1                | Title of Sig                                                                                                    | gning Autl           | hority                            |           |                   |                    | TWO (2) CO   | PIES TO FINANCIA    | L SERVICES |     |

Forms: Internal Cash Receipts & Direct Deposit Forms

http://finance.utoronto.ca/forms/processing/

(NOTE: UTM & UTSC contact Business/Financial Services Office for local deposit form)5

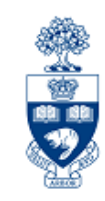

After completing the deposit form and before physically making the deposit, the deposit transaction needs to be processed in FIS.

Transaction used: G/L Account Posting screen (FB50)

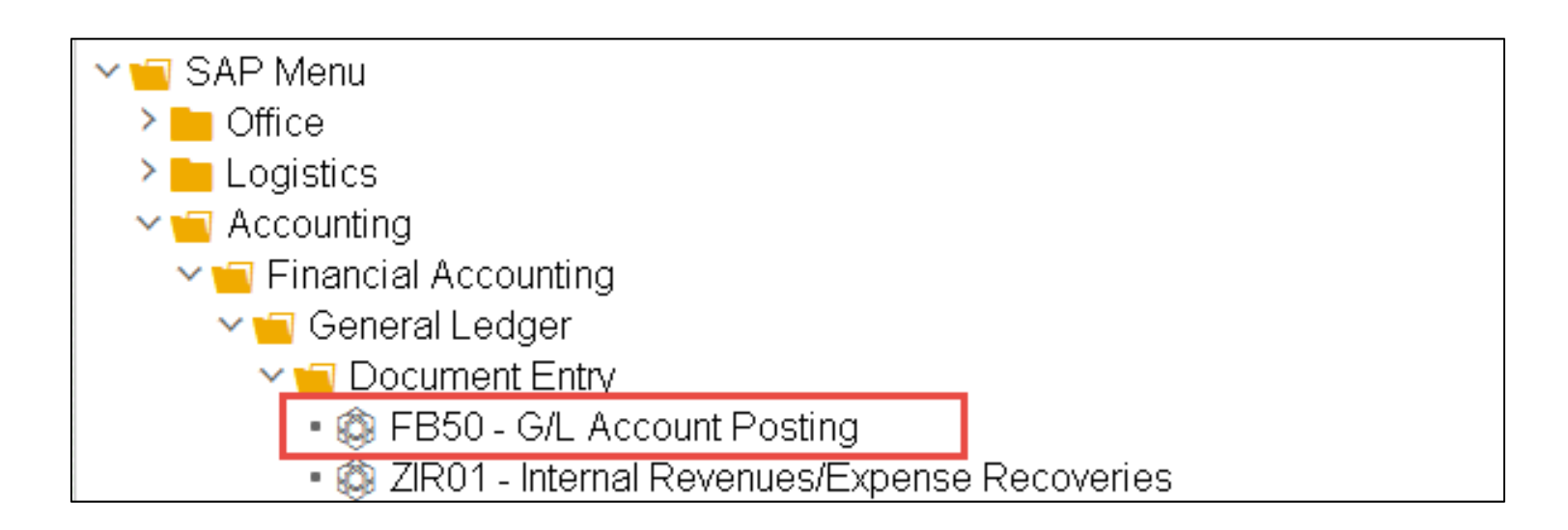

# **Processing the Deposit in FIS: Basic Data Tab**

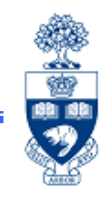

When entering data on the [Enter G/L Account Document] screen:

- 1. Change the Document Type → SF
- 2. Debit the Bank Account: in the G/L acct field, enter the appropriate Bank Account for the type of receipt processed (e.g., cash, AMEX, Visa) & for the appropriate campus (i.e., St. George, UTM or UTSC)

**NOTE:** If depositing for more than one payer, enter the total deposit amount in the "Amount in doc..." field.

3. Enter the **Business Area** (does not default).

Leave the following fields BLANK: Tax Code, Cost Center, Order, Funds Center, Fund

| Enter G/L Account Document: Compa          | ny Code UOFT                       |                    | IMPORTANT:                                  |
|--------------------------------------------|------------------------------------|--------------------|---------------------------------------------|
| 嚞 Tree on 🛛 📓 Company Code 🛛 🏖 Hold        | 🖼 Simulate 🛛 📙 Park                |                    | The "Bank Account"                          |
| Basic Data Details                         |                                    |                    | Assignment field                            |
| Document Data 05 01 2021 Currency          | CAD                                | Amount Information | should be populated with the                |
| Posting Date 05.01.2021 Period             | 9                                  | 10                 | Dept. Name & contact                        |
| Reference REP DEP-MULTIPLE                 |                                    |                    | <b>phone #</b> : the <b>Text field</b> with |
| Doc.Header Text Ref Dep-Dec 2020 - 5@ \$20 |                                    | Total Cr.          | the type of deposit neverla                 |
| Document Type 🛛 🖌 SF:Dept'l deposits       |                                    |                    | the type of deposit, payer's                |
| Cross-CC no.                               |                                    |                    | name and any other                          |
| Company Code UOFT University of Toronto    |                                    | 000                | pertinent information.                      |
|                                            |                                    | _                  |                                             |
| 1 Items ( Screen Variant : Standard 2 )    |                                    | 3                  |                                             |
| 🕏 Status G/Lacct Short Text D/C /          | Amount in doc.curr. Commitment itm | Tax code Business  | a Assignment Text                           |
| 350001 DepositTransit Debit 🗸              | 100.00 CASHINTRNS                  | 1000               | Music 8-4675 Locker Key Ref Dep - 5@\$20    |

# **Processing the Deposit in FIS: Complex Posting**

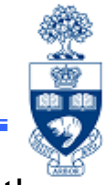

To post the transaction, an offsetting credit line must be entered for the department's Refundable Deposit Vendor Account (i.e. 86xxxx).

**Vendor accounts CANNOT** be credited in the **G/L acct** field, therefore, the environment is changed to a **Complex posting**.

From the menu select:

#### Environment $\rightarrow$ Complex posting

|            | ent <u>E</u> dit | <u>G</u> oto Extr <u>a</u> s <u>S</u> | Settings Er | vironment Systen    | n <u>H</u> elp<br>Shift+F6 |            | ö-                                 |        |
|------------|------------------|---------------------------------------|-------------|---------------------|----------------------------|------------|------------------------------------|--------|
| Enter C    | G/L Acco         | ount Documen                          | t: Compa    | any Code UO         | FT FT                      |            | Monies received for refundation    | able   |
| 嚞 Tree     | on 🛐             | Company Code                          | 놀 Hold      | 🗯 Simulate          | 📙 Park                     |            | deposits should be deposite        | ed     |
| Basic D    | ata De           | tails                                 |             |                     |                            |            | to a "Refundable Deposit"          |        |
| Document   | Date             | 06.01.2021                            | Currency    | CAD                 |                            | Total Dr.  | Departmental vendor numb           | er     |
| Posting Da | ate              | 06.01.2021 H                          | Period      | 9                   |                            |            |                                    |        |
| Reference  |                  | REF DEP-MULTIP                        | LE          |                     |                            |            | these types of transactions.       |        |
| Doc.Head   | er Text          | Ref Dep-Jan - 5 @ \$                  | 20          |                     |                            | Total Cr.  | ••                                 |        |
| Document   | Туре             | SF SF:Dept'l o                        | deposits    |                     |                            |            | To apply for this yendor           |        |
| Cross-CC   | no.              |                                       |             |                     |                            |            |                                    |        |
| Company    | Code             | UOFT University                       | of Toronto  |                     |                            | 000        | number, contact                    |        |
|            |                  |                                       |             |                     |                            |            | ap.fsd@utoronto.ca                 |        |
|            |                  |                                       |             |                     |                            |            |                                    |        |
| 1 ltems (  | Screen Var       | iant : Standard 1 )                   |             |                     |                            |            |                                    |        |
| 🕏 Status   | G/L acct         | Short Text                            | D/C         | Amount in doc.curr. | Commitment itr             | m Assignme | ent Text E                         | iarmar |
|            | 350001           | Deposit:Transit:                      | Debit 🗸     | 100.00              | CASHINTRNS                 | Music 8-4  | 1675 Locker Key Ref Dep - 5 @ \$20 | ^      |
|            |                  |                                       | ~           |                     |                            |            |                                    | ~      |

## **Processing the Deposit in FIS: Complex Posting**

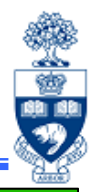

|                                           |                              |                                |                    |            |                              |                     | Cheston      |
|-------------------------------------------|------------------------------|--------------------------------|--------------------|------------|------------------------------|---------------------|--------------|
| All data entered on                       | <b>⊡</b> ocument <u>E</u> di | t <u>G</u> oto Extr <u>a</u> s | <u>S</u> ettings E | n⊻ironment | S <u>y</u> stem <u>H</u> elp |                     |              |
|                                           |                              | × « H                          | 🔇 🙆 🕄              | 출신 /       |                              | 🛠 😯 🏹               |              |
| Basic data tab                            | Display Over                 | view                           |                    |            |                              |                     |              |
| appears on the                            | 🕄 🏥 Display d                | urrency Pa                     | ark document       | Acc        | ount Model 📲                 | G/L item fast entry | i Taxes      |
| Complex Posting                           | Document Date                | 06.01.2021                     | Туре               | SF         | Company Code                 | UOFT                |              |
|                                           | Posting Date                 | 06.01.2021                     | Period             | 9          | Currency                     | CAD                 |              |
| Display Overview                          | Document Number              | INTERNAL                       | Fiscal Year        | 2021       | Translatn Date               | 06.01.2021          | _            |
| scroon                                    | Reference                    | REF DEP-MULT                   | IPLE<br>D #20      |            | Cross-CC no.                 |                     |              |
| 3010011                                   | Items in document of         | rrency                         | £20<br>22,\$20     |            | Trading Part.BA              |                     |              |
|                                           | PK Busa A<br>001 40 1000 6   | ксст<br>1000350001 Dep         | osit:Transit       | ∷Gen       | CAD Amount<br>100.00         | Tax amnt            | 1            |
| Complete the following field              | elds:                        |                                |                    |            |                              |                     |              |
| <ul> <li>Pstky (Post key) - 34</li> </ul> | (Credit <sup>.</sup>         | Other r                        | avahle             | )<br>(2    |                              |                     |              |
|                                           |                              |                                | lar 1 ac           | ,0)<br>    | <i>щ (</i> ; с О             |                     |              |
| <ul> <li>Account - Unique De</li> </ul>   | epartmen                     | tal venc                       | IOF ACC            | ount       | # (I.e. 8                    | bxxxx)              |              |
| Click on 🐼 to proceed to                  | <u>D</u> 100.00              | <u>c</u> 0.0                   | 0                  |            | 100.00                       | *1 Line items       |              |
| the next screen                           | Other Line Iter              | <b>X</b>                       | <b></b> _          |            |                              |                     |              |
|                                           | PstKy 34 Acc                 | ount 860106                    |                    | Lind       | TType                        | New co.code         | A Statistics |

### Processing the Deposit in FIS: Complex Posting (cont'd)

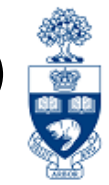

The Add Vendor item screen is used to enter the remaining data required

| for the credit line.                            | Document                              | <u>E</u> dit <u>G</u> oto Extr <u>a</u> s <u>S</u> e | ettings En <u>v</u> ironment System | Help                                           |
|-------------------------------------------------|---------------------------------------|------------------------------------------------------|-------------------------------------|------------------------------------------------|
| Populate the                                    | Add Vendo                             | ∽ ≪ 開 🔇<br>or item                                   | ⊗                                   | 📽 📀 🏹 🖓 û û û                                  |
| <ul> <li>Amount*</li> </ul>                     | Vendor                                | B60106 Kinesiok                                      | Account Model 🛛 🚯 G/L ito           | em fast entry <i>i</i> Taxes<br>G/L Acc 540000 |
| • Bus. Area                                     | Company Code                          | UOFT 215 Hurd                                        | on                                  | Repeat                                         |
| <ul> <li>Assignment</li> </ul>                  | Item 27 Other pa                      | yables / 34                                          |                                     | steps 5-7 of                                   |
| (payer's last name,                             | Amount                                | 20                                                   | CAD<br>Tax code **                  | QRG for<br>multiple                            |
| first initial)                                  | Bus. Area<br>Payt Terms               | 1000<br>YT00                                         | Days/percent                        | credit lines                                   |
| • Text                                          | Bline Date<br>Disc base<br>Pmnt Block | 06.01.2021                                           | Fixed<br>Disc. Amount<br>Pmt Method | Pmt meth-supl.                                 |
| After all appropriate fields are populated,     | Assignment<br>Text                    | Stark, T<br>Stark, T, key deposit, Jan               | 2021                                | D R Long Texts                                 |
| click 🚨 to ensure that the transaction balances | PstKy                                 | Account                                              | SGL Ind                             | New co.code                                    |

**Recommendation:** To ease tracking & clearing when posting deposits for multiple payers (i.e. \$100 = 5 key deposits @ \$20 each), it is recommended that a credit line be entered for each payer (i.e. 5 lines @ \$20 each), rather than lumping the total credit on one line (i.e. 1 line @ \$100). Lump sums may be tracked outside of FIS (i.e. via spreadsheet or log book).

### Processing the Deposit in FIS: Complex Posting (cont'd)

#### **Ensure Debits & Credits** balance

#### **Once verified:**

• click the 🔚 icon to post the transaction

The screen will revert to a blank G/L Account posting screen; the posted document number will appear at the bottom of the screen

| Decument Date         Up 0 : 01 : 2021         Type         SF         Company Code         DUF 1           Dosting Date         06 : 01 : 2021         Period         9         Currency         CAD           Document Number         INTERNAL         Fiscal Year         2021         Translatn Date         06 : 01 : 2021           Deference         REF DEP-MULTIPLE         Cross-CC no.         Trading Part.BA                                                                                                    | 🕄 🧯 Display ci     | urrency Par        | K document     | Acc  | ount Model      | G/L item fast entry | 1 laxes |
|----------------------------------------------------------------------------------------------------|--------------------|--------------------|----------------|------|-----------------|---------------------|---------|
| Same Date         OU. 01.2021         Pendu         Pendu | ocument Date       | 06.01.2021         | Iype<br>Doried | 2F   | Company Code    |                     |         |
| Occurrent Name         Instanted         Instanted         Dot 0.01,2021           efference         REF DEP-MULTIPLE         Cross-CC no.         Trading Part.BA           ems in document currency         PK         BusA Acct         CAD         Amount         Tax amnt           001 40         1000         0000860106         Kinesiology and Phy         20.00-         **           003 34         1000         0000860106         Kinesiology and Phy         20.00-         **           004 34         1000         0000860106         Kinesiology and Phy         20.00-         **           005 34         1000         0000860106         Kinesiology and Phy         20.00-         **           006 34         1000         0000860106         Kinesiology and Phy         20.00-         **                                                                                                    | ocument Number     | TNTERNAL           | Field Voor     | 9    | Translate Data  | 06 01 2021          |         |
| Decknow         Ref Dep-Jan - 5 @ \$20         Trading Part.BA           ems in document currency         PK         BusA Acct         CAD         Amount         Tax amnt           001 40         1000         0000350001         Deposit:Transit:Gen         100.00         100.00           002 34         1000         0000860106         Kinesiology and Phy         20.00-         **           003 34         1000         0000860106         Kinesiology and Phy         20.00-         **           004 34         1000         0000860106         Kinesiology and Phy         20.00-         **           005 34         1000         0000860106         Kinesiology and Phy         20.00-         **           006 34         1000         0000860106         Kinesiology and Phy         20.00-         **                                                                                                    |                    | REF DEP-MULTT      | PLF            | 2021 |                 | 00.01.2021          |         |
| PK         BusA Acct         CAD         Amount         Tax amnt           001 40         1000         0000350001         Deposit:Transit:Gen         100.00           002 34         1000         0000860106         Kinesiology and Phy         20.00-           003 34         1000         0000860106         Kinesiology and Phy         20.00-           004 34         1000         0000860106         Kinesiology and Phy         20.00-           005 34         1000         0000860106         Kinesiology and Phy         20.00-           006 34         1000         0000860106         Kinesiology and Phy         20.00-           006 34         1000         0000860106         Kinesiology and Phy         20.00-                                                                                                    | nor Header Tevt    | Ref Den. Jan - 5 @ | \$20           |      | Trading Part RA |                     |         |
| PK         BusA Acct         CAD         Amount         Tax amnt           001 40         1000         0000350001         Deposit:Transit:Gen         100.00           002 34         1000         0000860106         Kinesiology and Phy         20.00-         **           003 34         1000         0000860106         Kinesiology and Phy         20.00-         **           004 34         1000         0000860106         Kinesiology and Phy         20.00-         **           005 34         1000         0000860106         Kinesiology and Phy         20.00-         **           005 34         1000         0000860106         Kinesiology and Phy         20.00-         **           006 34         1000         0000860106         Kinesiology and Phy         20.00-         **                                                                                                    | ems in document cu | rrency             |                |      |                 |                     |         |
| 301       40       1000       0000350001       Deposit:Transit:Gen       100.00         302       34       1000       0000860106       Kinesiology and Phy       20.00-       **         303       34       1000       0000860106       Kinesiology and Phy       20.00-       **         304       34       1000       0000860106       Kinesiology and Phy       20.00-       **         304       34       1000       0000860106       Kinesiology and Phy       20.00-       **         305       34       1000       0000860106       Kinesiology and Phy       20.00-       **         306       34       1000       0000860106       Kinesiology and Phy       20.00-       **         306       34       1000       0000860106       Kinesiology and Phy       20.00-       **                                                                                                    | PK BusA A          | cct                |                |      | CAD Amount      | Tax amnt            |         |
| 202       34       1000       0000860106       Kinesiology and Phy       20.00-       **         203       34       1000       0000860106       Kinesiology and Phy       20.00-       **         204       34       1000       0000860106       Kinesiology and Phy       20.00-       **         205       34       1000       0000860106       Kinesiology and Phy       20.00-       **         205       34       1000       0000860106       Kinesiology and Phy       20.00-       **         206       34       1000       0000860106       Kinesiology and Phy       20.00-       **         206       34       1000       0000860106       Kinesiology and Phy       20.00-       **                                                                                                    | 001 40 1000 0      | 000350001 Depo     | sit:Transit:   | Gen  | 100.00          |                     |         |
| 2003 34       1000       0000860106 Kinesiology and Phy       20.00-       **         2004 34       1000       0000860106 Kinesiology and Phy       20.00-       **         2005 34       1000       0000860106 Kinesiology and Phy       20.00-       **         2006 34       1000       0000860106 Kinesiology and Phy       20.00-       **         2006 34       1000       0000860106 Kinesiology and Phy       20.00-       **                                                                                                    | 002 34 1000 0      | 000860106 Kine     | siology and    | Phy  | 20.00-          | * *                 |         |
| 004 34       1000       0000860106 Kinesiology and Phy       20.00-       **         005 34       1000       0000860106 Kinesiology and Phy       20.00-       **         006 34       1000       0000860106 Kinesiology and Phy       20.00-       **                                                                                                    | 003 34 1000 0      | 000860106 Kine     | siology and    | Phy  | 20.00-          | * *                 |         |
| 005 34 1000 0000860106 Kinesiology and Phy 20.00- **<br>006 34 1000 0000860106 Kinesiology and Phy 20.00- **                                                                                                    | 004 34 1000 0      | 000860106 Kine     | siology and    | Phy  | 20.00-          | * *                 |         |
| 006 34 1000 0000860106 Kinesiology and Phy 20.00- **                                                                                                    | 005 34 1000 0      | 000860106 Kine     | siology and    | Phy  | 20.00-          | * *                 |         |
|                                                                                                    | 006 34 1000 0      | 000860106 Kine     | siology and    | Phy  | 20.00-          | * *                 |         |
|                                                                                                    |                    |                    |                |      |                 |                     |         |

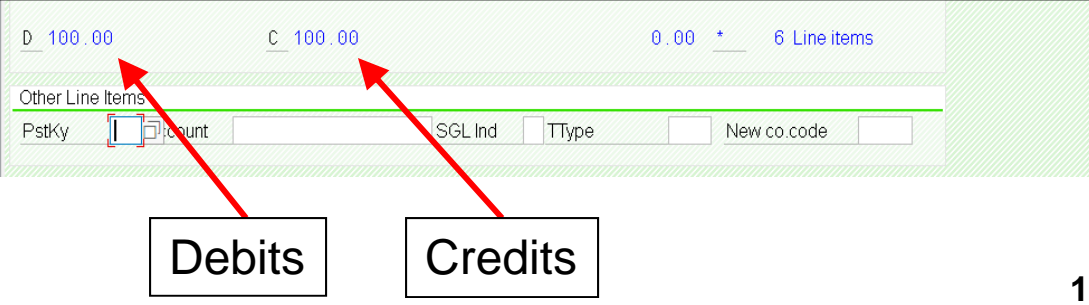

Document 3000198739 was posted in company code UOFT

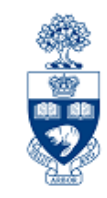

This **ALTERNATE deposit** process **eliminates** the need to process the transaction using a **"complex posting"** option. However, it will only work when processing a deposit transaction for **one payer**.

Transaction used: Invoice (FB60)

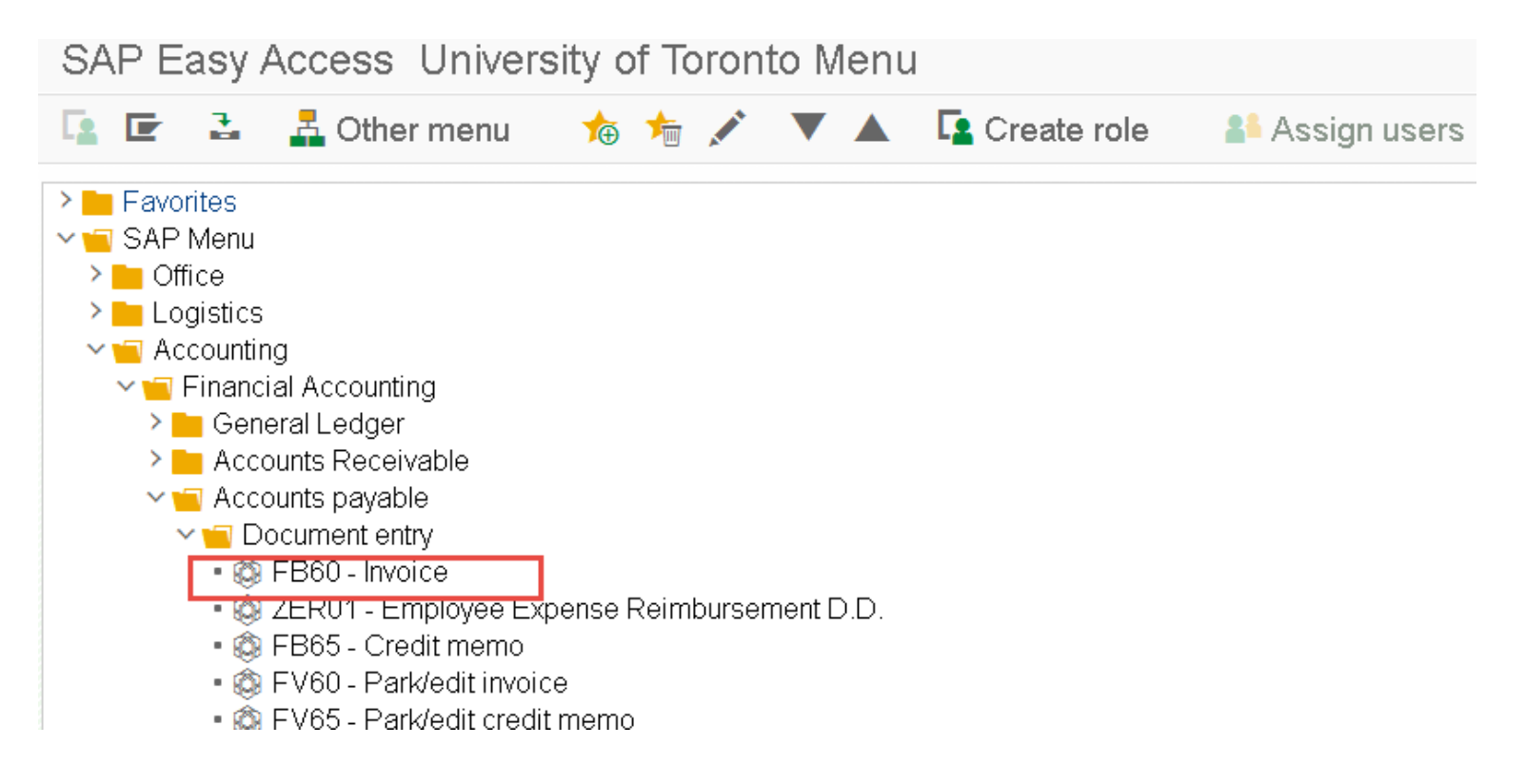

## **ALTERNATE FIS Deposit Process: Basic Data Tab**

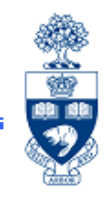

# ALTERNATE process can be used for single payer deposits, ONLY! When using the [Enter Vendor Invoice] screen:

- 1. Enter departmental Vendor number (i.e. 86xxxx) to be credited
- 2. Invoice date
- 3. IMPORTANT: Change Document Type → SF
- 4. Enter deposit Amount

For reconciliation purposes, the **Reference & Text** fields should be populated with uniquely identifiable information.

| E Document Edit               | t <u>G</u> oto Extr <u>a</u> s <u>S</u> ettings En <u>v</u> ironment S <u>v</u> stem <u>H</u> elp                                                                                                    |
|-------------------------------|----------------------------------------------------------------------------------------------------|
| 0                             | - ◇ 🖷 🔇 ⊗ ⊗ 😨 前 株 谷 色 頂 兵 🎵 🤉 🗱                                                                                                    |
| Enter Vendor                  | Invoice: Company Code UOFT                                                                                                    |
| 🚣 Tree on 🔋                   | Company Code 🔹 Hold 🗯 Simulate 🔚 Park                                                                                                    |
| Transactn<br>Basic data Pa    | Invoice  Vendor Vendor                                                                                                    |
| Vendor<br>Invoice date 2      | Address       860106       06,01,2021       Reference       REF_DEP-STARK T.       215 Huron                                                                                                    |
| Posting Date<br>Document Type | SF:Dept'l deposits 3                                                                                                    |
| Amount                        | 20.00 4 CAD Calculate tax                                                                                                    |
| Paymt terms                   | Due immediately                                                                                                    |
| Baseline Date<br>Company Code | UOFT University of Toronto                                                                                                    |
| 1 Items ( Screen Va           | ariant : Line Item Entry - FB60 + FB65 )                                                                                                    |
| Status G/L acct     350001    | Short Text         D/C         Amount in doc.curr.         Co         Tax code         Business a         Cost center         Order         Funds cer           Deposit Transit         Debit         v         20.00         U0FT         1000         000         000         000         000         000         000         000         000         000         000         000         000         000         000         000         000         000         000         000         000         000         000         000         000         000         000         000         000         000         000         000         000         000         000         000         000         000         000         000         000         000         000         000         000         000         000         000         000         000         000         000         000         000         000         000         000         000         000         000         000         000         000         000         000         000         000         000         000         000         000         000         000         000         000         000         000         000         < |

### **ALTERNATE FIS Deposit Process: Details Tab**

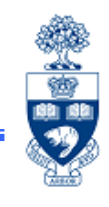

Again, for reconciliation purposes, the **Assignment (Assign.) field on the Details Tab** should be populated with uniquely identifiable information.

| ┏ Document Edit Goto Extras Settings E                         | n <u>v</u> ironment System | <u>H</u> elp |            |                              |           |
|----------------------------------------------------------------|----------------------------|--------------|------------|------------------------------|-----------|
| ⊘                                                              | TH A 20                    | J. J. 🗐 🗖 🗖  |            | ÷                            |           |
| Enter Vendor Invoice: Company Cod                              | e UOFT                     |              |            |                              |           |
| 嚞 Tree on 🛯 🗓 Company Code 🔹 Hold                              | 🚟 Simulate 🕌               | - Park       |            |                              |           |
| Transactn Invoice                                              | ~                          |              | Bal.       | 0.00                         | 00        |
| Basic data Payment Details lax Notes                           |                            |              | Add        | ress                         |           |
| G/L 54000<br>Assign. Stark, T.<br>HeaderText<br>Bus. Area 1000 | AP:MiscRfndbleDepo         | si           | Kin<br>215 | esiology and Phys<br>5 Huron | Education |
| Cmmt Item                                                      | PAYABLE                    |              |            |                              |           |
|                                                                |                            |              |            |                              | 🔝 Ols     |
|                                                                |                            |              |            |                              |           |

#### **ALTERNATE FIS Deposit Process: Completing the "Debit" Line**

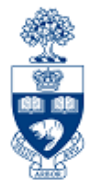

When the *[Enter Vendor Invoice]* transaction is used to process a deposit, the "Basic data" tab = the "Credit" line. The bank account data is entered on the "Debit" line. The account information should be entered as follows:

0

**Debit the Bank Account: in the G/L acct field**, enter the appropriate **Bank** 1. Account for the type of receipt processed (i.e. cash, AMEX, Visa, etc.) & for the appropriate campus (St. George, UTM or UTSC) IMPORTANT.

| 🔄 Document Edit Goto Extras Settings Environment System Help                                                                                                    | Assignment field                                                          |
|----------------------------------------------------------------------------------------------------|---------------------------------------------------------------------------|
|                                                                                                    |                                                                           |
| ✓ (圖 (2) (2) (2) (2) (2) (2) (2) (2) (2) (2)                                                                                                    | should be populated with                                                  |
| Enter Vendor Invoice: Company Code UOFT                                                                                                    | the <b>Dept. Name &amp;</b>                                               |
| 嚞 Tree on 🔋 Company Code 🏾 🎥 Hold 🛤 Simulate 🔚 Park                                                                                                    | contact phone #; the                                                      |
| Transactn     Invoice     Import       Basic data     Payment     Details     Tax       Notes     Vendor                                                                                                    | <b>Text field</b> with the type of deposit paver's name                   |
| Vendor       860106       Kinesiology and Phys Education         Invoice date       06.01.2021       Reference       REF       DEP-STARK T.         Posting Date       06.01.2021       Period       9         Document Type       SF:Dept'l deposits       Veniod       Veniod                                                                                                    | and any other pertinent<br>information.                                   |
| Cross-CC no.       Image: Construction of the second second | Fund                                                                      |
| Company Code       U       Frsity of Toronto         1       Items ( Screen Varane Embrane Entry - FB60 + FB65 )         E Status       G/L acco       Short Text       D/C       Amount in doc.curr.       Co Tax code Business a Cost center       Order       Funds center       Fund         Image: Status       G/L acco       Short Text       D/C       Amount in doc.curr.       Co Tax code Business a Cost center       Order       Funds center       Fund         Image: Status       Bit Status       Deposit Transit       Debit t       20.00       UOFT       1000       Image: Status       Image: Status                                                                                                    | Commitment im Assignment Text<br>CASHINTRNS KPE 8-4675 Locker Key Ref Dep |

#### **ALTERNATE FIS Deposit Process: Basic Data Tab**

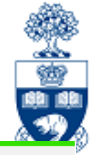

| ■ Docume                                                                                     | ent <u>E</u> dit         | <u>G</u> oto Extr <u>a</u> s <u>S</u>                                                                          | <u>è</u> ettings | En <u>v</u> ironment Syster                 | n <u>H</u> el     | p        |                              |               |           |              |                          |                                |                              |                    |  |
|----------------------------------------------------------------------------------------------|--------------------------|----------------------------------------------------------------------------------------------------|------------------|---------------------------------------------|-------------------|----------|------------------------------|---------------|-----------|--------------|--------------------------|--------------------------------|------------------------------|--------------------|--|
| 0                                                                                            |                          |                                                                                                    | <u>8</u>         | 會出進 创集                                      |                   | J 💭      | <b>7</b> 😯 🔭                 | ŧ             |           |              |                          |                                |                              |                    |  |
| Enter V                                                                                      | /endor I                 | nvoice: Compa                                                                                                  | any Cer          | te UOFT                                     |                   |          |                              |               |           |              | <b>.</b>                 |                                |                              |                    |  |
| 🛃 Tree o                                                                                     | on 🛐                     | Company Code                                                                                                   | 瀺 Hold           | 🚟 Simulate                                  | H Pa              | ark      |                              |               |           | ľ            | Kevie                    | ew the                         | entere                       | ed data            |  |
| Transactn                                                                                    |                          | Invoice                                                                                                    |                  | ~                                           |                   |          | Bal 0                        | 00            |           | 00           | or ac                    | ccurac                         | <b>v</b> (i.e.               | ensure             |  |
| Basic da                                                                                     | ata Pay                  | ment Details T                                                                                                 | ax Note          | S                                           |                   |          | Vendor                       |               |           |              | the Decument Type was    |                                |                              |                    |  |
| Vendor<br>Invoice dal<br>Posting Da<br>Document<br>Cross-CC<br>Arnount<br>Text<br>Paymt term | te<br>ate<br>Type<br>no. | 860106<br>06.01.2021<br>06.01.2021<br>SF:Dept'I deposits<br>20.00<br>Stark T., locker key d<br>Due immediately | Re<br>Pe         | ference REF DEI<br>riod 9<br>D Calcula<br>6 | °-STAR<br>ate tax | RKT.     | Address<br>Kinesto<br>215 Hu | tegy and Phys | Education |              | chang<br>chang<br>con to | ged to s<br>ed, clic<br>o post | SF). O<br>k on tl<br>the tra | he 🖫               |  |
| Baseline D                                                                                   | )ate<br>Codo             | _06.01.2021                                                                                                    | oronto           |                                             |                   |          |                              |               |           |              |                          |                                |                              |                    |  |
| Company                                                                                      | Cone                     |                                                                                                    | UIUIILU          |                                             |                   |          |                              |               |           |              |                          |                                |                              |                    |  |
| 1 ltems (                                                                                    | Screen Vari              | iant : Line Item Entry - I                                                                                     | FB60 + FB        | 65)                                         |                   |          |                              |               |           |              |                          |                                |                              |                    |  |
| 🕏 Status                                                                                     | G/L acct                 | Short Text                                                                                                    | D/C              | Amount in doc.curr.                         | Co                | Tax code | Business a                   | . Cost center | Order     | Funds center | Fund                     | Commitment itm                 | Assignment                   | Text               |  |
| 0                                                                                            | 350001                   | Deposit:Transit:                                                                                               | Debit            | ✓ 20.00                                     | UOFT              |          | 1000                         |               |           |              |                          | CASHINTRNS                     | KPE 8-4675                   | Locker Key Ref Dep |  |
|                                                                                              |                          |                                                                                                    | Debit            | ~                                           | UOFT              |          |                              |               |           |              |                          |                                |                              |                    |  |

#### The posted document number will appear at the bottom of the screen.

Socument 3000247207 was posted in company code UOFT

**NOTE**: Although the "invoice" transaction was used to process this deposit, the document number still starts with a 30 (due to the fact that the **Document Type** was changed to **SF**).

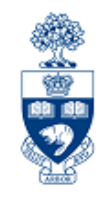

In order for a refund cheque to be produced for the payee, an Invoice transaction must be processed in FIS.

Transaction used: Invoice (FB60)

| SAP E                                 | Easy A                                                                                                    | ccess Univers                                                                                                    | sity o               | of Toron  | ito Me  | enu |             |                |
|---------------------------------------|----------------------------------------------------------------------------------------------------|----------------------------------------------------------------------------------------------------|----------------------|-----------|---------|-----|-------------|----------------|
|                                       |                                                                                                    | 嚞 Other menu                                                                                                    | ☆                    | 1         |         |     | Create role | 👫 Assign users |
| > Favo<br>> SAF<br>> 0<br>> Lo<br>- A | orites<br>Menu<br>ffice<br>ogistics<br>ccountine<br>Financia<br>Gene<br>Acco<br>Acco<br>Acco<br>Con<br>Con<br>Con<br>Con<br>Con<br>Con<br>Con<br>Con<br>Con<br>Co | g<br>al Accounting<br>ral Ledger<br>unts Receivable<br>cument entry<br>-B60 - Invoice<br>2ERU1 - Employee Exp<br>-B65 - Credit memo<br>-V60 - Park/edit invoic<br>-V65 - Park/edit credit | oense F<br>e<br>memo | Reimburse | ment D. | D.  |             |                |

# **Processing the Refund in FIS: Basic Data Tab**

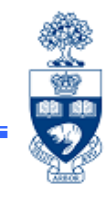

For the Payee to be paid, the **Basic data** tab of the **Enter Vendor Invoice** screen must contain:

- Vendor number
- Invoice date
- Document Type → KA
- Amount

For reconciliation purposes, the **Reference & Text** fields should be populated with uniquely identifiable information.

Because vendor # 990008 (OTA Refundable Deposit Vendor #) is used to refund the payee,

| E Docume                                                       | ent <u>E</u> dit       | <u>G</u> oto                         | Extr <u>a</u> s          | <u>S</u> ettings | Environme | nt Systen    | n <u>H</u> e | lp       |                                  |                                                       |            |           |
|----------------------------------------------------------------|------------------------|--------------------------------------|--------------------------|------------------|-----------|--------------|--------------|----------|----------------------------------|-------------------------------------------------------|------------|-----------|
| 0                                                              |                        | ~ <                                  | <                        | 🔇 🚫 🕻            | ê H       | は 101        | 1            | V) 🖵     | 0 5                              | *                                                     |            |           |
| Enter V                                                        | 'endor I               | nvoice                               | : Com                    | pany C           | ode UOF   | T            |              |          |                                  |                                                       |            |           |
| 嚞 Tree o                                                       | on り 🛛                 | Compar                               | ny Code                  | 놀 Ho             | ld 🔛 S    | imulate      | H P          | ark      |                                  |                                                       |            |           |
| Transactn<br>Basic da                                          | ta Pay                 | ment                                 | Invoice<br>Details       | Tax No           | ∼<br>otes |              |              |          | Bal.<br>Vendor                   | 0.00                                                  |            | 00        |
| Vendor<br>Invoice date<br>Posting Da<br>Document<br>Cross-CC r | e<br>te<br>Type<br>no. | 990008<br>06.01.<br>06.01.<br>KA:Key | 2021<br>2021<br>dep & Pa | yroll v          | Reference | DEP REF<br>9 | -STAF        | ₹K, T    | - Addre<br>OTA<br>215 H<br>Toror | ss<br>Refundable Dep<br>Iuron Street<br>ito ON M5S 1A | oosit<br>2 | Ŕ         |
| Text<br>Raceline D                                             | ato                    | 20<br>Locker ł                       | Key Dep. F               | Refund - Sta     | ark, T.   | Calcula      | ile lax      | þ        |                                  |                                                       |            | iii Ols   |
| Company (                                                      | Code                   | UOFTU                                | Iniversity o             | f Toronto        |           |              |              |          |                                  |                                                       |            |           |
| 0 Items ( S                                                    | Screen Vari            | ant : Line                           | Item Entry               | /-FB60+F         | B65)      |              |              |          |                                  |                                                       |            |           |
| B Status                                                       | G/L acct               | Shor                                 | rt Text                  | D/C<br>Debit     | Amount    | in doc.curr. | Co<br>UOFT   | Tax code | Business                         | a Cost center                                         | Order      | Funds cer |

the Address screen must be completed (see next page).

#### **Processing the Refund in FIS: OTA Vendor Address Screen**

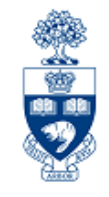

Anytime an OTA Vendor number is used, the system requires:

- Payee Name (to whom the cheque is made payable) and
- Payee Address (where the cheque should be sent/mailed)

| 🔄 Address and Ba       | nk Data        |                                                 |              |        |
|------------------------|----------------|-------------------------------------------------|--------------|--------|
| Vendor<br>Company Code | 990008<br>UOFT | OTA Refundable Deposit<br>University of Toronto | G/L          | 540000 |
| ltem 1 / Business p    | artner data    |                                                 |              |        |
| Title                  |                |                                                 | Language Key | EN     |
| Name                   |                | -                                               |              |        |
|                        |                |                                                 |              |        |
|                        |                |                                                 |              |        |
|                        |                |                                                 |              |        |
| Street                 |                |                                                 |              |        |
| PO Box                 |                | PO w/o no.                                      | PO Box PCode |        |
| City                   |                |                                                 | Postal Code  |        |
| Country                | CA             |                                                 | Region       |        |
| E-Mail                 |                |                                                 |              |        |

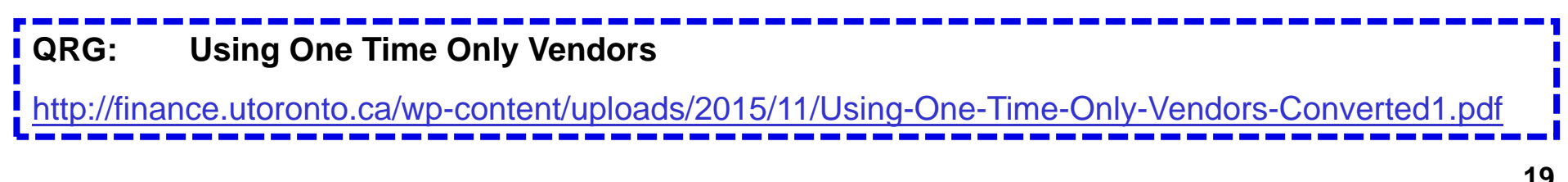

### **Processing the Refund in FIS: Details Tab**

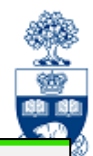

#### After the **Address** and Bank Data

screen is complete, the **Header Text** on the **Details** tab is required

| E <u>D</u> ocument <u>E</u> dit <u>G</u> oto Extr <u>a</u> s | <u>S</u> ettings En <u>v</u> ironment | System <u>H</u> elp |                        |     |
|--------------------------------------------------------------|---------------------------------------|---------------------|------------------------|-----|
| ♥                                                            | a 🛛 🕄 🖶 H 🛱                           | 1111                | 🗱 😯 🔭                  |     |
| Enter Vendor Invoice: Comp                                   | any Code UOFT                         |                     |                        |     |
| 🛃 Tree on 📲 Company Code                                     | 🏝 Hold 🛛 🗯 Simu                       | late 📙 Park         |                        |     |
| Transactn                                                    | ~                                     |                     | Bal. 20.00-            | 000 |
| Basic data Payment Details                                   | Tax Notes                             |                     | Vendor                 |     |
| G/L 540000                                                   | AP:MiscRfn                            | dbleDeposi          | OTA Refundable Deposit |     |
| Assign. Stark, T.                                            |                                       |                     |                        |     |
| HeaderText Dep. Refund - Stark, T.                           |                                       | ne <b>Assig</b> i   | nment is us            | ed  |
| Bus. Area 1000                                               | Cmmt Item P fo                        | r reconcil          | liation                |     |
|                                                              |                                       | is case 8           | , snare sens           |     |
|                                                              |                                       |                     |                        |     |
|                                                              | •                                     | should m            | natch the              |     |
|                                                              |                                       | deposit'            | <b>s credit</b> line   |     |
|                                                              |                                       | assianm             | ant taxt               |     |
| 0 Items ( Screen Variant : Line Item Entry                   | - FB60 + FB65 )                       | assigning           |                        |     |
| Status G/L acct Short lext                                   | Debit V                               | (see slide          | 10)                    | r   |
|                                                              | Debit V                               | UOFT                |                        |     |
|                                                              | Debit 🗸                               | UOFT                |                        |     |
|                                                              | Debit 🗸                               | UOFT                |                        |     |
|                                                              | Debit 🗸                               | UOFT                |                        |     |
|                                                              | Debit 🗸                               | UOFT                |                        | ^   |
|                                                              | Debit 🗸                               | UOFT                |                        | ~   |
|                                                              |                                       | < > <u></u>         |                        | < > |
|                                                              |                                       |                     |                        |     |
|                                                              |                                       |                     |                        |     |
|                                                              |                                       |                     |                        |     |
| For document type KA, an entry is requir                     | ed in field Doc. Header Text          |                     | SAP                    | =   |

# **Processing the Refund in FIS: Complex posting**

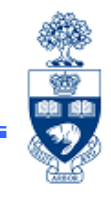

To post the refund, an offsetting **debit** line is processed to the department's vendor account number.

#### From the menu, select: **Environment** $\rightarrow$ **Complex posting**

|                  | E Documer             | nt <u>E</u> dit | <u>G</u> oto Extr <u>a</u> s | <u>S</u> ettings | Em   | vironment System    | n <u>H</u> e | qI       |                    |                         |       |          |    |
|------------------|-----------------------|-----------------|------------------------------|------------------|------|---------------------|--------------|----------|--------------------|-------------------------|-------|----------|----|
| vendor           | 0                     |                 | <ul><li>✓ ≪ □</li></ul>      | <b>@ @ @</b>     | 0    | Correspondence      | Shift        | F6       | <b>7</b> 🙆 35      | -                       |       |          |    |
| accounts         | Enter Ve              | endor In        | voice: Com                   | pany Co          | de   | UOFT                |              |          | ·                  |                         |       |          |    |
| <b>CANNOT</b> be | 🛃 Tree o              | n 🗐 Co          | ompany Code                  | Hole             | d    | 😅 Simulate          | H Pa         | ark      |                    |                         |       |          |    |
| credited in the  | Transactn             |                 | Invoice                      |                  |      | ~                   |              |          | Bal. 20            | ).00-                   |       | 000      |    |
| G/L acct field   | Basic dat             | a Paym          | ent Details                  | Tax Not          | es   |                     |              |          | Vendor<br>Address  |                         |       |          | _  |
|                  | G/L                   | 540000          | )                            |                  | ,    | AP:MiscRfndbleDep   | osi          |          | OTA Re             | fundable Dep            | osit  |          |    |
| therefore the    | Assign.<br>HeaderText | Stark, T.       | fund - Stark, T.             | 7                |      |                     |              |          | 215 Hur<br>Toronto | on Street<br>ON_M5S 1A2 | ,     |          |    |
| environment is   | Bus. Area             | 1000            |                              | <u>_</u>         |      |                     |              |          |                    |                         | -     |          |    |
| changed to a     |                       |                 |                              | Cmmt Iter        | n    | PAYABLE             |              |          | <u> </u>           |                         |       | <b>F</b> |    |
| Complex          |                       |                 |                              |                  |      |                     |              |          |                    |                         |       | iii Ols  |    |
| nosting (As      |                       |                 |                              |                  |      |                     |              |          |                    |                         |       |          |    |
| posing (AS       | < >                   |                 |                              |                  |      |                     |              | < >      |                    |                         |       |          |    |
| mentioned in     | 0 Items ( S           | creen Variar    | nt : Line Item Entr          | y - FB60 + FE    | 365  | )                   |              |          |                    |                         |       |          |    |
| slide 8).        | 🗟 Status              | G/L acct        | Short Text                   | D/C<br>Dabit     | ł    | Amount in doc.curr. | Co           | Tax code | Business a         | Cost center             | Order | Funds ce | ər |
| /                |                       |                 |                              | Debit            | ~    |                     | UOFT         |          |                    |                         |       |          |    |
|                  |                       |                 |                              | Debit            | ~    |                     | UOFT         |          |                    |                         |       |          |    |
|                  |                       |                 |                              | Debit            | ~    |                     | UOFT         |          |                    |                         |       |          |    |
|                  |                       |                 |                              | Debit            | ~    |                     | UOFT         |          |                    |                         |       |          |    |
|                  |                       |                 |                              | Debit            | ~    |                     | UOFT         |          |                    |                         |       |          | ~  |
|                  |                       |                 |                              |                  |      |                     | < >          |          |                    |                         |       | < >      | •  |
|                  |                       |                 | 🛃 ++ 🔁 🛛                     |                  | =    | ]                   |              |          |                    |                         |       |          |    |
|                  |                       |                 |                              |                  |      |                     |              |          |                    |                         |       |          |    |
|                  | For docur             | nent type KA    | , an entry is requ           | ired in field D  | oc.H | Header Text         |              |          |                    | SAP                     |       |          |    |

### Processing the Refund in FIS: Complex Posting (cont'd)

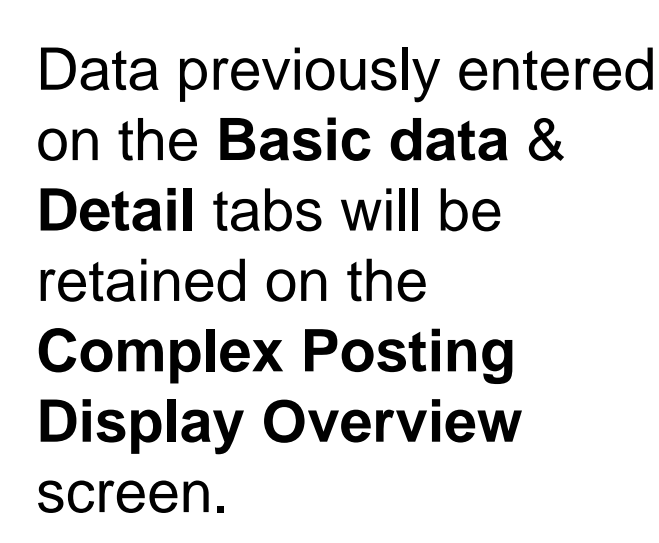

| Display Over        | view             |                |      |                 |                     |       |
|---------------------|------------------|----------------|------|-----------------|---------------------|-------|
| 🕄 🏥 Display o       | urrency P        | ark document   | Acc  | ount Model 🛛 📲  | G/L item fast entry | i Tax |
| Document Date       | 06.01.2021       | Туре           | KA   | Company Code    | UOFT                |       |
| Posting Date        | 06.01.2021       | Period         | 9    | Currency        | CAD                 |       |
| Document Number     | INTERNAL         | Fiscal Year    | 2021 | Translatn Date  | 06.01.2021          |       |
| Reference           | DEP REF-STA      | RK, T          |      | Cross-CC no.    |                     |       |
| Doc.Header Text     | Dep. Refund - St | ark, T.        |      | Trading Part.BA |                     |       |
| Items in document c | urrency          |                |      |                 |                     |       |
| PK BusA /           | Acct             |                |      | CAD Amount      | Tax amnt            |       |
| 001 31 1000 (       | 0000990008 OT/   | A Refundable [ | )epo | 20.00-          |                     |       |

Complete the following fields:

- Pstky (Post key) → 21 (Debit)
- Account → Departmental Refundable Deposit Vendor Account (i.e. 86xxxx)

Click 💽 to proceed to the next screen...

| <u>D</u> 0.00 |            | <u>C</u> 20.00 |         | 20    | .00- <u>*</u> 1 Line items |  |
|---------------|------------|----------------|---------|-------|----------------------------|--|
| Other Line    | e Item     |                |         |       |                            |  |
| PstKy         | 21 Account | 860106         | Di Lind | ТТуре | New co.code                |  |

### Processing the Refund in FIS: Complex Posting (cont'd)

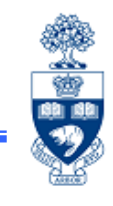

The **Add Vendor item** screen is used to enter the rest of the data needed on the credit memo (debit) line.

# Populate the following fields:

- Amount
- Bus. Area

(use appropriate `code for your area)

Assignment

(payee's last name, first initial)

• Text

After all appropriate fields have been populated, click to ensure that the transaction balances.

| <u>D</u> ocumen | t <u>E</u> dit <u>G</u> oto | Extr <u>a</u> s <u>S</u> ettings | Environment      | System <u>H</u> elp |                |
|-----------------|-----------------------------|----------------------------------|------------------|---------------------|----------------|
| <b>I</b>        | ~ <                         | < 🖫 🛛 🙆 🤅                        | 3 🖶 H 🛱 🗧        | 1110                | 🌾 😯 🎵          |
| Correct         | Vendor item                 |                                  |                  |                     |                |
| 🔺 🗧 🕒           | 👌 🔲 者 More o                | lata Accou                       | unt Model 🛛 💵 🖹  | G/L item fast entry | i Taxes        |
| Vendor          | 860106                      | Kinesiology and                  | d Phys Education | G/L Ac              | c 540000       |
| Company Co      | de UOFT                     | 215 Huron                        |                  |                     |                |
| University of 1 | oronto                      |                                  |                  |                     |                |
| ltem 2 / Cred   | it memo / 21                |                                  |                  |                     |                |
| Amount          | 20.00                       | CAD                              |                  |                     |                |
|                 | _                           |                                  | Tax code         | * *                 |                |
| Bus. Area       | 1000                        |                                  |                  |                     |                |
| Payt Terms      |                             |                                  | Days/percent     | 1                   | 1              |
| Bline Date      | 06.01.202                   | 1                                | Fixed            |                     |                |
| Disc. base      |                             |                                  | Disc. Amount     |                     |                |
|                 | Amount is cal               | culated                          | Invoice ref.     | 1                   | 1              |
| Pmnt Block      |                             |                                  | Pmt Method       | Pmt meth.supl.      |                |
| Assignment      | Stark, T                    |                                  |                  |                     |                |
| Text            | Stark, T. refur             | nd key deposit, Jan              | 2021             |                     | 🔜 😼 Long Texts |
|                 |                             |                                  |                  |                     |                |
| Next Line Iter  | n                           |                                  |                  |                     |                |
|                 |                             |                                  |                  |                     |                |

# **Processing the Refund in FIS: Complex posting**

#### Verify:

- Debits & Credits balance
- click on the III icon to post the transaction

#### The screen will revert to a blank Enter vendor invoice

screen; the posted document number will appear at the bottom of the screen...

Occument 1700000023 was posted in company code UOFT

|                     |                  |                                                | e H ł                                        |                                                                   |                                                                     |                        |
|---------------------|------------------|------------------------------------------------|----------------------------------------------|-------------------------------------------------------------------|---------------------------------------------------------------------|------------------------|
| Display Oven        | view             |                                                |                                              | +                                                                 | ×( •                                                                |                        |
| 🕄 🏥 Display c       | urrency P        | ark document                                   | Acc                                          | ount Model 🛛 📲 🖹                                                  | G/L item fast ent                                                   | ry <b>i</b> Taxes      |
| Document Date       | 06.01.2021       | Туре                                           | KA                                           | Company Code                                                      | UOFT                                                                |                        |
| Posting Date        | 06.01.2021       | Period                                         | 9                                            | Currency                                                          | CAD                                                                 |                        |
| Ocument Number      | INTERNAL         | Fiscal Year                                    | 2021                                         | Translatn Date                                                    | 06.01.2021                                                          |                        |
| leference           | DEP REF-STA      | RK, T                                          |                                              | Cross-CC no.                                                      |                                                                     |                        |
| )oc.Header Text     | Dep. Refund - St | tark, T.                                       |                                              | Trading Part.BA                                                   |                                                                     |                        |
| tems in document cu | irrency          |                                                |                                              |                                                                   |                                                                     |                        |
| PK BusA A           | .cct             |                                                |                                              | CAD Amount                                                        | Tax amnt                                                            |                        |
| 001 31 1000 0       | 000990008 OT/    | A Refundable                                   | Depo                                         | 20.00-                                                            |                                                                     |                        |
| 000 04 4000 0       | 000860106 Ki     | nesiology and                                  | Phy                                          | 20.00                                                             |                                                                     | **                     |
| 002 21 1000 0       |                  |                                                | the                                          | dohit and                                                         | credit                                                              |                        |
| >bits<br>Crec       | lits             | NOTE: If<br>mounts<br>on the lin<br>correction | <b>the</b><br><b>do</b><br>he iter<br>ns, th | <b>debit and</b><br><b>not balan</b><br>m with the<br>en click th | l <b>credit</b><br><b>ce,</b> doub<br>e error, ma<br>ne <u> </u> ic | le click<br>ake<br>con |

### Tracking/Reconciling Balances Reports in FIS: Menu Path

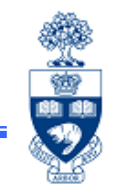

Since no FM accounts are used in either transaction, the Statement of Accounts cannot be used for reconciling. It is important to reconcile the deposits against refunds.

The **only** way to track and reconcile Refundable Deposit/Refunds is via the following reports:

- Vendor Balance Display (FK10N)
- Vendor Line Item Display (FBL1N)

To reconcile and maintain deposit and refunds, use:

• Vendor Clearing Report (F-44)

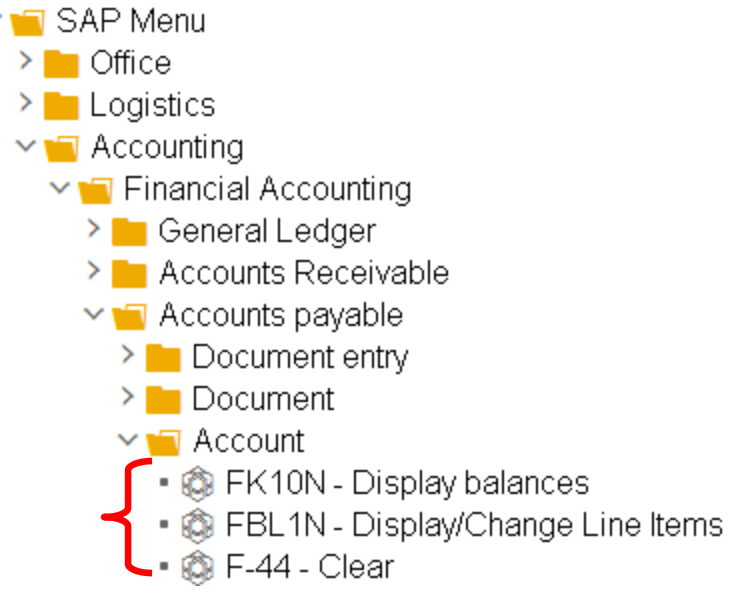

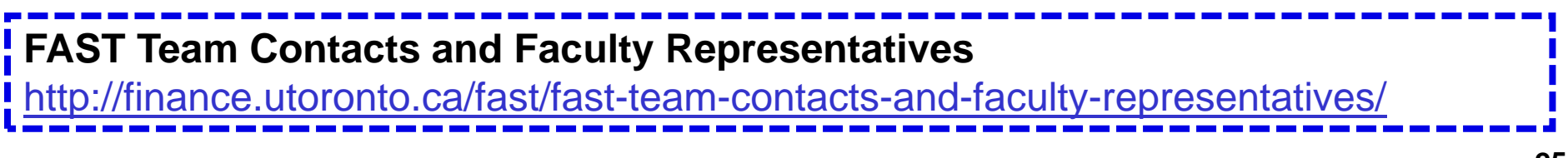

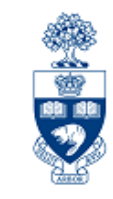

This report will display running balance of all Debits and Credits by Fiscal Period.

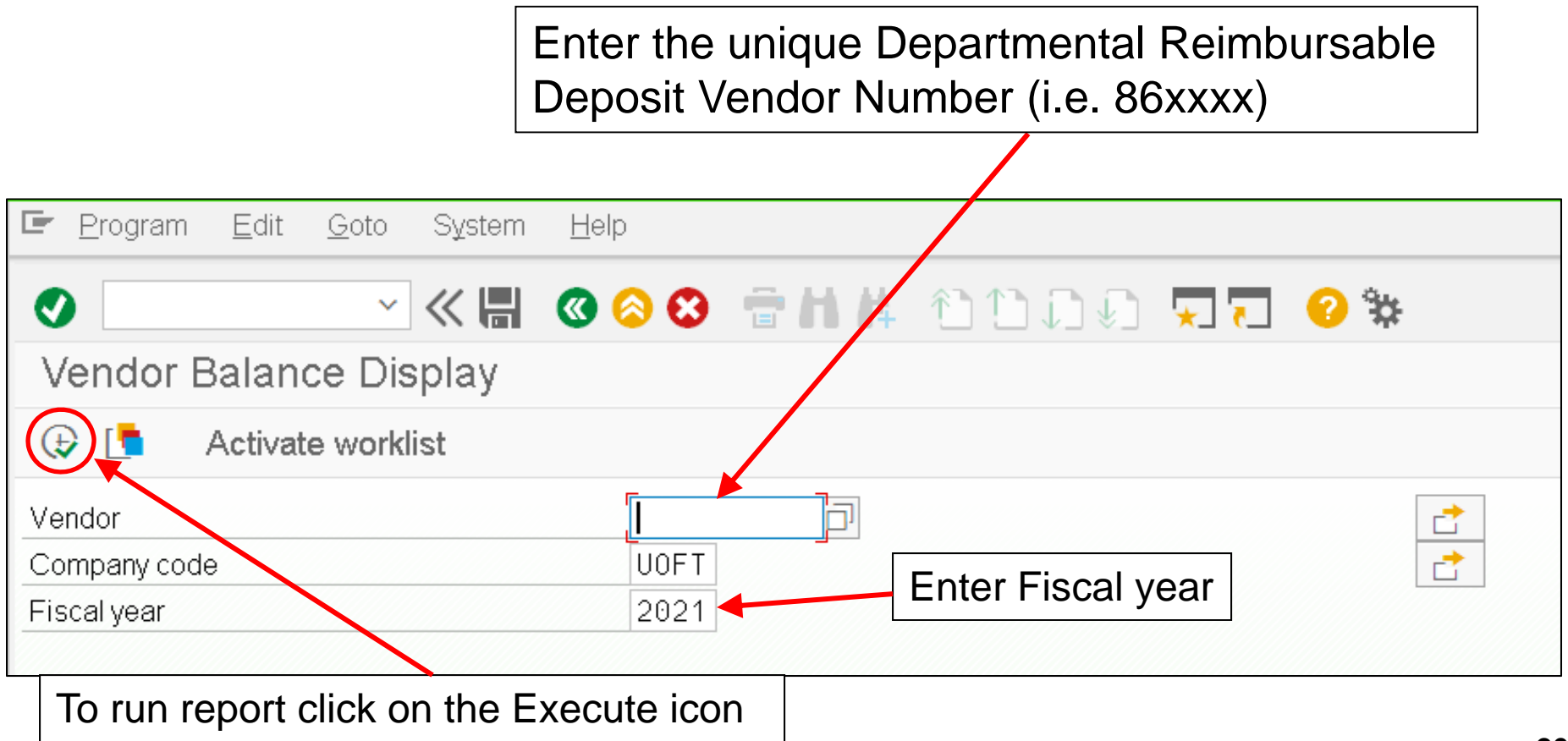

#### Report: Vendor Balance Display (FK10N) – Output Screen

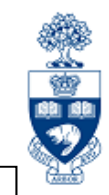

Er Account Edit Goto Environment System Help Example of Output data: 0 The report shows no debits (i.e. refunds) or credits ₽, 4 Vendor Balance Display (i.e. deposit) processed in periods 1 thru 10. Π Kinesiology and Phys Educat However, in period 11, a **deposit** of \$100 was 860143 Vendor Company Code UOFT University of Toronto processed, as was a **refund** of \$20 Cumulative 2021 **Fiscal Year** balance = \$80.Display crmcy CAD Special G/L Bals **NOTE**: To drilldown to B¥ 🛃 🚔 👘 the Vendor Line Item Credit Period Debit Balance Cumulative balance Sales/Purchases report (page 29) from Balance Carr. this screen, double click on any amount. The view of the report that will be displayed depends on which 8 column/period or 100.00 9 20.00 80.00-80.00 20.00 cumulative balance is 10 no otta 80.00-11 chosen: 12 80.00-13 80.00-• cumulative = all lines 14 80.00-15 80.00-• period 11 balance = 16 80.00only period 11 entries Total 20.00 100.00 80.00-80.00-20.00

# Report: Vendor Line Item Display (FBL1N) – Input Screen

|                                                           | 🖙 <u>P</u> rogram <u>E</u> dit <u>G</u> oto System <u>H</u> elp                                                                                                    |
|-----------------------------------------------------------|----------------------------------------------------------------------------------------------------|
|                                                           | 🔮 🔽 🖓 🖓 😒 😂 🖬 👫 🏠 🎝 גې 🖓 😓 🔛                                                                                                    |
| Enter your unique<br>Departmental<br>Reimbursable Deposit | Vendor Line Item Display         Image: Second selection         Vendor selection         Vendor account         Image: Second selection         Vendor account         Image: Second selection         Vendor account         Image: Second selection         Image: Second second second |
| neuron number                                             | Selection using search help                                                                                                    |
|                                                           | Search help ID Search string                                                                                                    |
| Select the Status<br>and date you wish                    | Line item selection Status Open items Open at key date Ocleared items                                                                                                    |
|                                                           | Clearing date     to       Open at key date       All items       Posting date     to                                                                                                    |
| After the appropriate                                     |                                                                                                    |
| Status and date has                                       | Type<br>✓ Normal items<br>Special G/L transactions                                                                                                    |
| been chosen click on                                      | □ Noted items □ Parked items □ Customer items                                                                                                    |
|                                                           |                                                                                                    |
|                                                           | List Output                                                                                                    |
|                                                           | Layout                                                                                                    |
|                                                           | Maximum number of items                                                                                                    |

# **Report: Vendor Line Item Display – Output Screen**

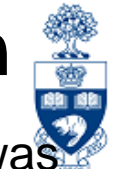

We know from the examples on pages 10 & 18 that a deposit and refund (*T. Stark*) was processed. Because the Assignment field was populated with consistent information (i.e. Last name, First Initial) the debit and credit entries are listed next to each other. This simplifies the matching of deposit against refunds, that is Stark, T has been refunded his \$20.00 Locker Key Deposit. These two entries are now ready to be cleared.

| Vendor L                              | Vendor Line Item Display |             |                            |            |                |                  |             |        |            |                  |            |            |                                                                           |
|---------------------------------------|--------------------------|-------------|----------------------------|------------|----------------|------------------|-------------|--------|------------|------------------|------------|------------|---------------------------------------------------------------------------|
| К ┥ 🕨                                 | ► <b>&gt; </b> 6∂        |             | 1 📃 🧕                      | <b>a</b> 🖡 | Y              | A 3              |             | •      | Σ Σ        | Σ                |            | i i S      | elections 📄 Dispute Case                                                  |
| Vendor<br>Company Coo<br>Name<br>City | de                       | 81<br>U     | 60143<br>OFT<br>inesiology | and Phys   | Educat         | tion             |             |        |            |                  |            |            |                                                                           |
| St Ass                                | signment                 |             | DocumentNo                 | Туре       | Doc.           | Date             | S DD        | Amount | in local c | ur.              | LCurr      | Clrng doc. | Text                                                                      |
| Bar                                   | nner, B<br>nt, C         |             | 3000000506<br>3000000506   | SF<br>SF   | 06.01<br>06.01 | 1.2021<br>1.2021 | 4<br>4<br>4 |        | 20.<br>20. | 00-<br>00-       | CAD<br>CAD |            | Banner, B, key deposit, January 2021<br>Kent, C, key deposit, Jan 2021    |
| Sta                                   | ark, T<br>ark, T         |             | 1700000024<br>3000000506   | KA<br>SF   | 06.01<br>06.01 | 1.2021<br>1.2021 | 4           |        | 20.<br>20. | 00<br>00-        | CAD<br>CAD |            | Stark, T. refund key deposit, Jan 2021<br>Stark, T, key deposit, Jan 2021 |
| × •                                   | iyne, b                  |             | 3000000506                 | SF         | 06.0           | 1.2021           | 4           |        | 20.        | 00-<br>00-       | CAD        |            | wayne, b, key deposit, January 2021                                       |
| ** Accour                             | nt 860143                |             |                            | 1          |                |                  |             |        | 80.        | <mark>00-</mark> | CAD        |            |                                                                           |
| Vendor<br>Company Coo<br>Name<br>City | de                       | *<br>*<br>* |                            |            |                |                  |             |        |            |                  |            | I          | ·                                                                         |
| St Ass                                | signment                 |             | DocumentNo                 | Туре       | Doc.           | Date             | S DD        | Amount | in local c | ur.              | LCurr      | Clrng doc. | Text                                                                      |
| * * *                                 |                          |             |                            |            |                |                  |             |        | 80.        | <mark>00-</mark> | CAD        |            |                                                                           |

# Report: Clear Vendor (F-44) – Input Screen

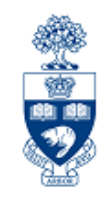

Enter your unique Departmental Reimbursable Deposit vendor number

The output will depend on which "Additional selections" option is selected.

In this example all lines will display, because "None" is selected. Click on the Process open items button or hit [enter] to proceed.

| Clear Vendor: Header D                                                                                                    | ata                                                                    |
|----------------------------------------------------------------------------------------------------|------------------------------------------------------------------------|
| Process Open Items                                                                                                    |                                                                        |
| Account 860143<br>Company Code U0FT                                                                                                    | Currency CAD                                                           |
| Open Item Selection                                                                                                    | Standard Ols                                                           |
|                                                                                                    | ■ Otalidard Ois                                                        |
| Additional Selections                                                                                                    |                                                                        |
| <ul> <li>None</li> <li>Amount</li> <li>Document Number</li> <li>Posting Date</li> <li>Dunning Area</li> <li>Assignment</li> <li>Reference</li> <li>Collective invoice</li> <li>Document Type</li> <li>Business Area</li> <li>Branch account</li> <li>Others</li> </ul> | Clearing date will<br>default to the<br>current date. Don't<br>change. |

# Report: Clear Vendor (F-44) – Output Screen

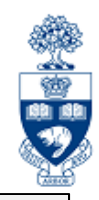

All amounts will appear as "selected" (displayed in blue).

Only items to be cleared remain selected.

Deselect items by double clicking, the amount will then be displayed in black.

| 0                   | ~ «                |           | 🔇 🚫 🔇               | ) 🕆 H 🛛      | <b>↓ î î</b>  | Ĵ∮Ĵ {        | * 😯 🗔        |            |            |
|---------------------|--------------------|-----------|---------------------|--------------|---------------|--------------|--------------|------------|------------|
| Clear Vendor        | Process            | open      | items               |              |               |              |              |            |            |
| 📩 🍃 Distribu        | ute Differen       | e         | Charge (            | Off Differen | ce 📝 E        | diting Opt   | ions 🛛 🖉 Cas | h Disc. Du | Ð          |
| Standard Pa         | rtial Pmt   R      | es.ltems  | WHT                 | ах           |               |              |              |            |            |
| Account items 860   | )<br>143 Kinesiolo | oov and f | Phys Educ           | ation        |               |              |              |            |            |
| Assignment          | Document N         | D P.      | Posting I           | D Documen    | CAD Gr        | oss (        | ashDiscount  | CDPer.     |            |
| Banner, B           | 300000050          | 6 SF 34   | 106.01.             | 206.01.2     |               | 20.00-       |              | [          |            |
| Kent, C             | 300000050          | 6 SF 34   | 106.01.             | 206.01.2     |               | 20.00-       |              |            |            |
| Parker, P           | 300000050          | 6 SF 34   | 106.01.             | 2… 06.01.2   |               | 20.00-       |              |            |            |
| Stark, T            | 170000002          | 4 KA 21   | 06.01.              | 2… 06.01.2   |               | 20.00        |              |            |            |
| Stark, T            | 300000050          | 6 SF 34   | 106.01.             | 206.01.2     |               | 20.00-       |              |            |            |
| Wayne, B            | 300000050          | 6 SF 34   | 106.01.             | 206.01.2     |               | 20.00-       |              |            |            |
|                     |                    |           | ount                | Gross<>Net   | €<br>Currency | •] 🗡 Ite     | oms 🏹 Items  | Dis        | c. 🎢 Disc. |
| Number of items     | E                  |           | 1                   |              |               | A mount onto | rod          |            | 0.00       |
| Display from itom   | 0                  |           | Amount entered 0.00 |              |               |              |              |            | 80.00-     |
| Reason code         |                    |           |                     |              | <u>-</u>      | Niffer       | 150008       |            | 00.00-     |
| Display in clearing | currency           |           |                     |              |               | Not assigned | d            |            | 80.00      |

# Report: Clear Vendor (F-44) – Output Screen

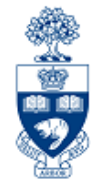

We want to clear the lines for Stark, T. All other lines have been deselected. Once all items that need to be cleared are selected the "Not assigned" amount will be zero.

To clear the selected items click on the Post 🔚 icon.

The clearing document number will appear at the bottom of the

screen...

|                     |                     |                    |              |                  |                | - Contraction of the second second se |
|---------------------|---------------------|--------------------|--------------|------------------|----------------|----------------------------------------------------------------------------------------------------|
| <b>V</b>            | ~ (                 | 3 🔕 🕄              | <b>* H</b> H |                  | * 📀 🗔 💭        |                                                                                                    |
| Clear Vendo         | r Process op        | pen items          |              |                  |                |                                                                                                    |
| 💦 🗟 Distrib         | ute Difference      | Charge Of          | f Difference | e 📝 Editing Or   | otions 🖉 Cash  | Disc. Due                                                                                                    |
|                     |                     |                    |              | ×                | ~ ~ ~          |                                                                                                    |
| Standard Pa         | artial Pmt   Res.lt | items   WH lax     |              |                  |                |                                                                                                    |
| Account items 86    | 0143 Kinesiology (  | and Phys Educati   | on           |                  |                |                                                                                                    |
| Assignment          | Document N D        | D., P., Posting D. | Documen      | CAD Gross        | CashDiscount   | CDPer.                                                                                                    |
| Banner, B           | 3000000506 S        | SF 34 06.01.2.     | 06.01.2      | 20.00-           |                |                                                                                                    |
| Kent, C             | 3000000506 S        | SF 34 06.01.2.     | 06.01.2      | 20.00-           |                |                                                                                                    |
| Parker, P           | 3000000506 S        | SF 34 06.01.2.     | 06.01.2.     | 20.00-           |                |                                                                                                    |
| Stark, T            | 1700000024 K        | KA 21 06.01.2.     | 06.01.2      | 20.00            |                |                                                                                                    |
| Stark, T            | 3000000506 S        | SF 34 06.01.2.     | 06.01.2…     | 20.00-           |                |                                                                                                    |
| Wayne, B            | 3000000506 S        | SF 34 06.01.2.     | 06.01.2      | 20.00-           |                |                                                                                                    |
|                     |                     |                    |              |                  |                |                                                                                                    |
|                     |                     |                    |              |                  |                |                                                                                                    |
|                     |                     |                    |              |                  |                |                                                                                                    |
|                     |                     |                    |              |                  |                |                                                                                                    |
|                     |                     |                    |              |                  |                |                                                                                                    |
|                     |                     |                    |              |                  |                |                                                                                                    |
|                     | ≐ ₹ H H             | 🖌 Amoun. 🛛 👪 G     | ross<>Net    | 👪 Currency 🛛 🥕 I | tems 🛛 🎢 Items | 🎽 🏄 Disc. 🏼 🎽 Disc.                                                                                                    |
|                     |                     |                    |              |                  |                |                                                                                                    |
| Processing Status   | 5                   |                    |              |                  |                |                                                                                                    |
| Number of items     | 6                   |                    |              | Amount en        | tered          | 0.00                                                                                                    |
| Display from item   | 1                   |                    |              | Assigned         |                | 0.00                                                                                                    |
| Reason code         |                     |                    |              | Difference       | nostings       |                                                                                                    |
| Display in clearing | g currency          |                    |              | Not assign       | ed             | 0.00                                                                                                    |
| 8                   |                     |                    |              |                  |                |                                                                                                    |

## **Report: Vendor Line Item Display – Output Screen**

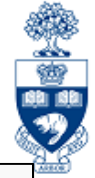

| Vendor Line Item Disp                                                                                   | olay                      |                                                  |                                  |                      |                                          |                                 |                           |                          |                          |                                           |                                     |                                                                                                    |
|----------------------------------------------------------------------------------------------------|---------------------------|--------------------------------------------------|----------------------------------|----------------------|------------------------------------------|---------------------------------|---------------------------|--------------------------|--------------------------|-------------------------------------------|-------------------------------------|----------------------------------------------------------------------------------------------------|
| K 🔺 🕨 X 60 🖍                                                                                            | 11 III (1)                |                                                  | ¥ ≞ ₹                            | 7                    | <b></b>                                  | E 📲                             | Σ Σ/Σ                     | •                        | i                        | <b>i</b> i s                              | elections                           | Dispute Case                                                                                                    |
| Vendor<br>Company Code                                                                                  | Before clearing (page 24) |                                                  |                                  |                      |                                          |                                 |                           |                          |                          |                                           |                                     |                                                                                                    |
| Name Kinesiology and Phys Education<br>City                                                             |                           |                                                  |                                  |                      |                                          |                                 |                           |                          |                          |                                           |                                     |                                                                                                    |
| St Assignment                                                                                           | DocumentNo                | Type I                                           | Doc. Date                        | s I                  | DD Amou                                  | nt in                           | local cur.                | LCurr                    | C1r                      | rng doc.                                  | Text                                |                                                                                                    |
| Banner, B<br>Kent, C                                                                                    | 3000000506<br>3000000506  | SF I                                             | 06.01.2021<br>06.01.2021         |                      | <u>À</u>                                 |                                 | 20.00-<br>20.00-          | CAD<br>CAD               |                          |                                           | Banner, E<br>Kent, C,               | 3, key deposit, January 2021<br>key deposit, Jan 2021                                                                                                 |
| Stark, T<br>Stark, T<br>Wayne, D                                                                        | 1700000024<br>3000000506  | KA I<br>SF I                                     | 06.01.2021<br>06.01.2021         |                      | Å<br>4                                   |                                 | 20.00<br>20.00-<br>20.00- | CAD<br>CAD               |                          |                                           | Stark, T.<br>Stark, T,<br>wayne, D, | refund key deposit, Jan 2021<br>key deposit, Jan 2021<br>key deposit, January 2021                                                                    |
| *                                                                                                    |                           |                                                  |                                  |                      |                                          |                                 | 80.00-                    | CAD                      |                          |                                           |                                     |                                                                                                    |
| ** Account 860143                                                                                       |                           |                                                  |                                  |                      |                                          |                                 | 80 00-                    | CAD                      |                          |                                           | _                                   |                                                                                                    |
| Vendor<br>Company Code<br>Vendor Line Item Display<br>K 	 N 	 A 	 I 	 P 	 P 	 P 	 P 	 P 	 P 	 P 	 P 	 P |                           |                                                  |                                  |                      |                                          |                                 |                           |                          |                          |                                           |                                     |                                                                                                    |
| Company Code     UOFT       St     Assignme     Kinesiology and Phys Education       ****     City      |                           |                                                  |                                  |                      |                                          |                                 |                           |                          |                          |                                           |                                     |                                                                                                    |
| St Assig                                                                                                | nment                     | DocumentN                                        | Іо Туре                          | D                    | c. Date                                  | S DD                            | Amount in                 | local c                  | our.                     | LCurr (                                   | Clrng doc.                          | Text                                                                                                    |
| Banne<br>Kent,<br>Parke<br>Wayne                                                                        | r, B<br>C<br>r, P<br>, B  | 300000050<br>300000050<br>300000050<br>300000050 | 06 SF<br>06 SF<br>06 SF<br>06 SF | 06<br>06<br>06<br>06 | .01.202<br>.01.202<br>.01.202<br>.01.202 | 1 4<br>1 4<br>1 4<br>1 4<br>1 4 |                           | 20.<br>20.<br>20.<br>20. | 00-<br>00-<br>00-<br>00- | - CAD<br>- CAD<br>- CAD<br>- CAD<br>- CAD |                                     | Banner, B, key deposit, January 2021<br>Kent, C, key deposit, Jan 2021<br>Parker, P, key deposit, January 2021<br>Wayne, B, key deposit, January 2021 |
| * ●                                                                                                    | , Т                       | 170000002                                        | 24 KA                            | 06                   | .01.2021                                 | 1                               |                           | <mark>80</mark> .<br>20. | <u>00-</u>               | CAD                                       | 100000001                           | Stark, T. refund key deposit, Jan 2021                                                                                                    |
| 🗆 📃 Stark                                                                                               | , T                       | 300000050                                        | 06 SF                            | 06                   | .01.2021                                 | 1                               |                           | 20.                      | 00-                      | CAD 1                                     | 100000001                           | Stark, T, key deposit, Jan 2021                                                                                                    |
| ** Account                                                                                              | 860143                    |                                                  |                                  |                      |                                          |                                 |                           | .⊍.<br>80.               | 00-                      | CAD CAD                                   |                                     |                                                                                                    |